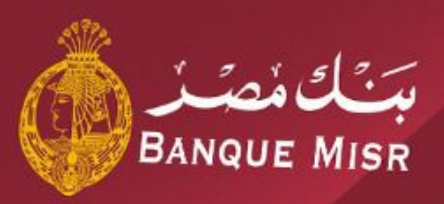

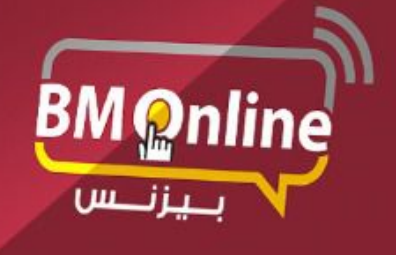

دليل المستخدم للانترنت البنكي للشركات

The rest of the local division in which the local division is not the local division in the local division is not the local division in the local division is not the local division in the local division is not the local division in the local division is not the local division in the local division is not the local division in the local division is not the local division in the local division is not the local division in the local division is not the local division in the local division in the local division is not the local division in the local division in the local division is not the local division in the local division in the

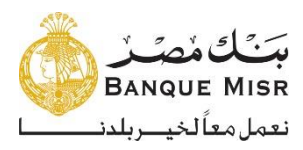

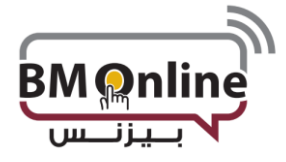

الدخول علي النظام

بعد إنشاء الشركة والمستخدمين علي نظام الإنترنت البنكي عن طريق البنك ، يرسل نظام الإنترنت البنكي ملف
 PDF إلى المستخدم علي بريده الإلكتروني والذي يحتوي على اسم المستخدم وكلمة المرور لأول مرة ، ويتم
 فتحه فقط بواسطة الرقم القومي للمستخدم

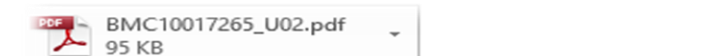

#### Dear ,

Your online banking password is set and the details are attached here. This file is password protected.

Your National ID will be the password to open this file.

|             |                        | Password          |                                                |                                  | × |
|-------------|------------------------|-------------------|------------------------------------------------|----------------------------------|---|
| Regards,    |                        | 19118480_19118481 | (00000' is protected. Pleas<br>Enter Password: | e enter a Document Open Password |   |
| Banqué MISK |                        |                   |                                                |                                  |   |
|             | Generated On : Sun Oct | 27 19:52:12       | GMT+02:00                                      | 2019                             |   |
|             | Corporate Id :         |                   |                                                |                                  |   |
|             | User Id :              |                   |                                                |                                  |   |
|             | Password Type : Log in | Password          |                                                |                                  |   |
|             | Login Id               |                   |                                                |                                  |   |
| ĺ           | Login Password :i      |                   |                                                |                                  |   |

يقوم المستخدم بإدخال اسم المستخدم وكلمة المرور الخاصة به ، وسوف يجبره نظام الإنترنت البنكي على تغيير كلمة المرور الخاصة به.

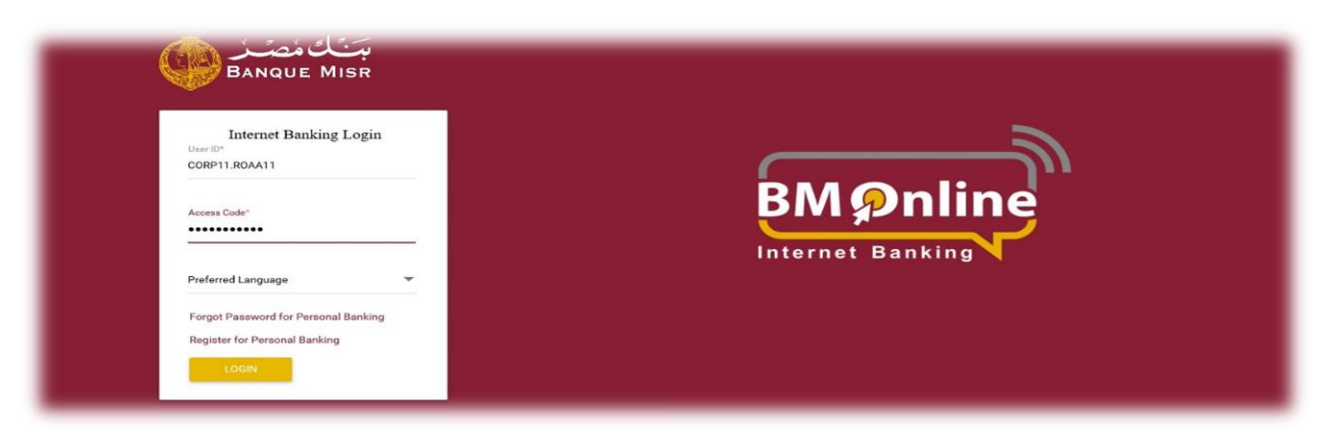

ويتضح ذلك من خلال الشاشة الأتية:

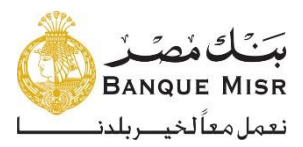

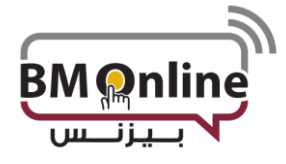

#### الدخول على النظام

| Password must meet the following requirements: 1. The password cannot consist of all the characters are as in your Username. For e.g. If your Username is "Bob", then your password cannot be "Bobby". 2. The Password should contain atleast one of these special character from the set (\$, #, ^, @, \$, \$). Usually, the character you get when you type in while keeping the |  |
|----------------------------------------------------------------------------------------------------|--|
| <ol> <li>The password cannot consist of all the characters are as in your Username. For e.g. If your Username is "Bob", then your password cannot be "Bobby".</li> <li>The Password should contain atleast one of these special character from the set (\$\\$, #, ^, @, \$\\$, \$\). Usually, the character you get when you type in while keeping the</li> </ol>                  |  |
| 2. The Password should contain atleast one of these special character from the set (\$, #, ^ , @, &, %). Usually, the character you get when you type in while keeping the                                                                                                    |  |
| "SHIFT" button pressed along with a number. For e.g., "# (SHIFT 3)"                                                                                                    |  |
| 3. Spaces are not allowed in the password.                                                                                                    |  |
| <ol> <li>The Password should contain a minimum of 8 characters and a maximum of 25 characters</li> <li>Your new password cannot be the same as any of your previous 10 password(s).</li> </ol>                                                                                                    |  |
| 6. The sequence 1234 or abcd is not allowed in password.                                                                                                    |  |
| 7. The Characters should not be repeated more than four times continously in the password,                                                                                                    |  |
| <b>A</b>                                                                                                    |  |
| assword* New Password*                                                                                                    |  |

- بمجرد قيام المستخدم بتغيير كلمة مرور تسجيل الدخول ، سيتم نقل المستخدم إلى "الشروط والأحكام" الخاصة بالخدمات المصرفية عبر الإنترنت للمستخدم.
  - ✓ كما يتضح ذلك من خلال الشاشة الأتية:

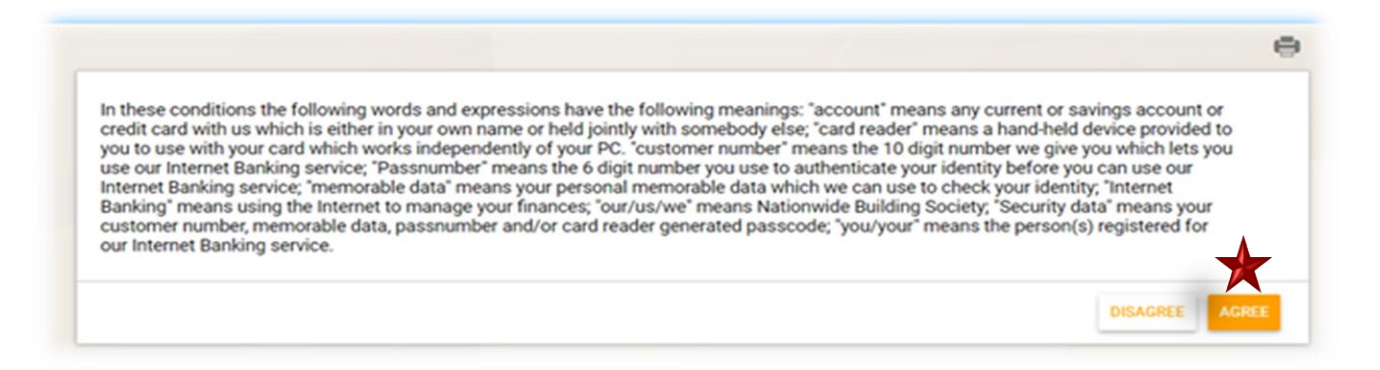

يجب على المستخدم الموافقة على هذه الشروط والأحكام من خلال الضبغط علي "موافق" في نهاية الصفحة. بعد قبول الشروط والأحكام ، سيتم توجيه المستخدم إلى لوحة المعلومات.

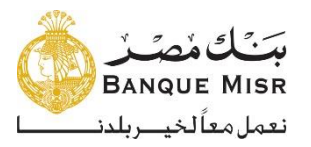

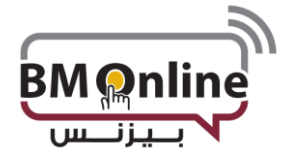

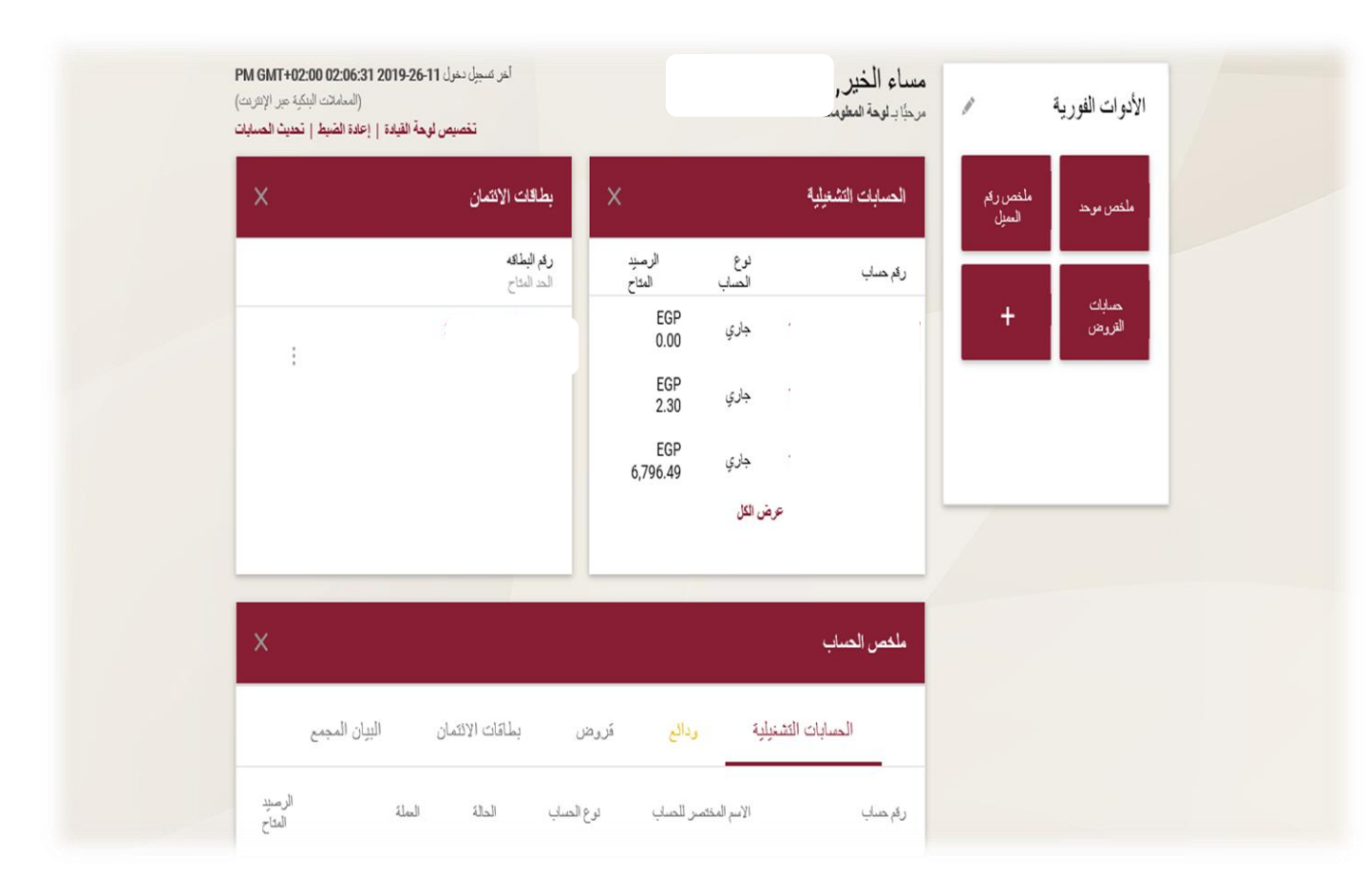

# الأدوات الفورية

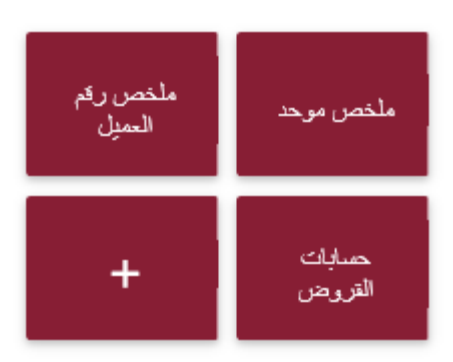

تعرض صفحة الأدوات الفورية عناصر واجهة مستخدم معينة للمستخدمين والتي يتم استخدامها بشكل أساسي لعرض معلومات محددة بعد تسجيل الدخول إلى التطبيق. سيكون لدى المستخدم خيار لتحديد عناصر واجهته.

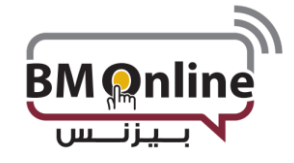

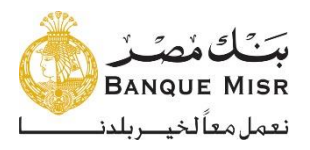

تنقسم لوحة المعلومات إلي جزئيين رئيسين

الجزء العلوي: هذا جزء ثابت في نظام الإنترنت البنكي ويحتوي على الأتي:

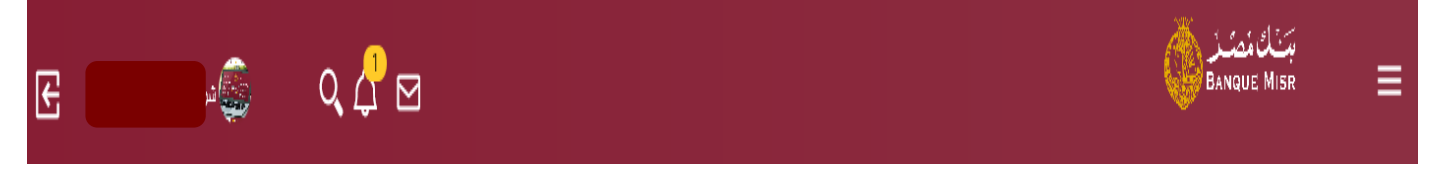

قائمة التنقل: قائمة يتم عرضها للمستخدمين عبر نظام الإنترنت البنكي. وتمكن المستخدم من التنقل بين الوظائف بسهولة بالضغط على إسم الوظيفة التي يريد المستخدم القيام بها.

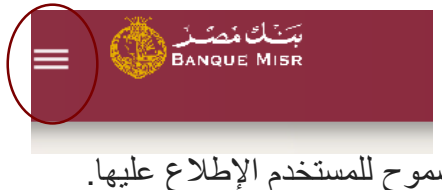

الشاشة الرئيسية: تعرض هذه الشاشة الحسابات المسموح للمستخدم الإطلاع عليها.

| امر سيل-سيل (1941) 1299-129-11 (مراجع 1952)<br>(مراجع المراجع (1959)<br>تقصيص كومة القيمة ( 1951) المراجع ( المراجع |                        |          | ساء الغير.<br>جاجعة مع |              | ولوت هورية 🗸  |   |  |
|----------------------------------------------------------------------------------------------------|------------------------|----------|------------------------|--------------|---------------|---|--|
| ×                                                                                                    | بطاقت (المان           | ×        |                        | همينه فتعليه | مندر م<br>حيق | - |  |
|                                                                                                    | <b>مترابع</b><br>ریاسا | نې<br>در | ئند                    | وارساد       |               |   |  |
|                                                                                                    | 2208                   | 802      | 100                    | 10100        | +             |   |  |

 نهاية الصفحة: جزء ثابت على نظام الإنترنت البنكي. ويتضمن محتويات ثابتة "الشروط والأحكام – السياسات الخاصة - خريطة الموقع- "

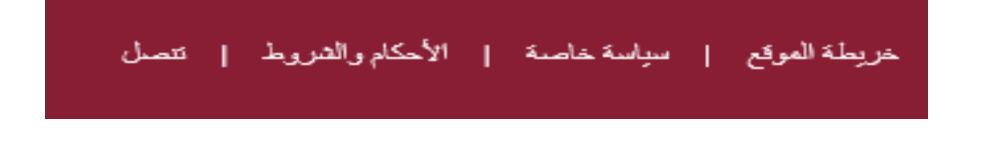

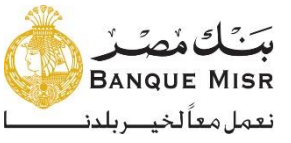

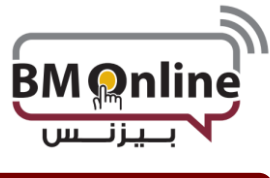

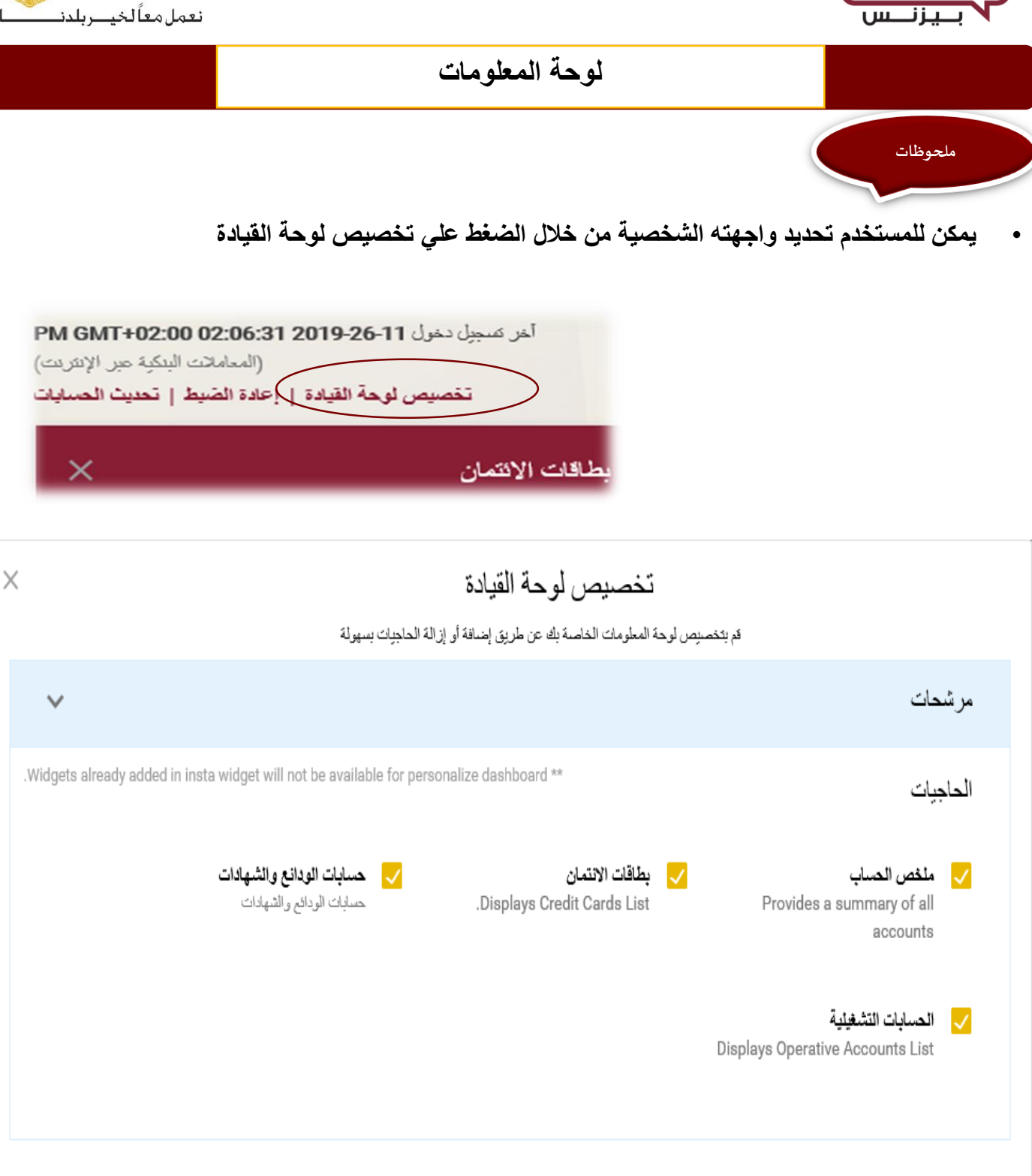

يقوم المستخدم بالتأشير أو إلغاء التأشير علي القائمة التي يريد ظهور ها/عدم ظهور ها في لوحة المعلومات

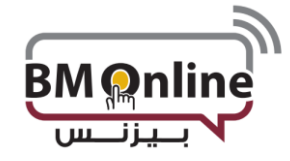

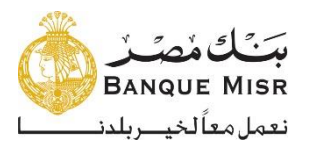

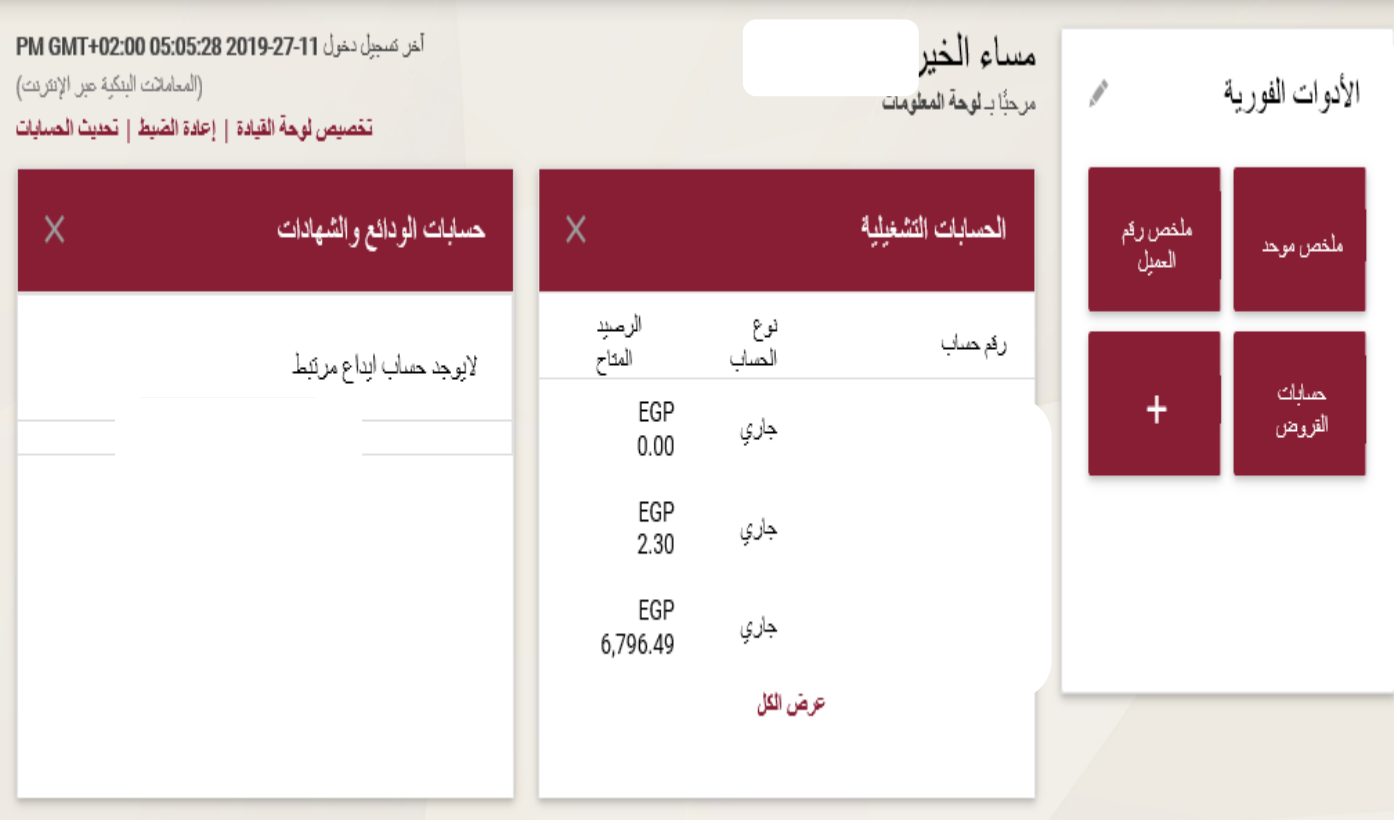

مع الضغط علي إعادة الضبط سيتم إستعادة لوحة المعلومات لافتراضية للمستخدم

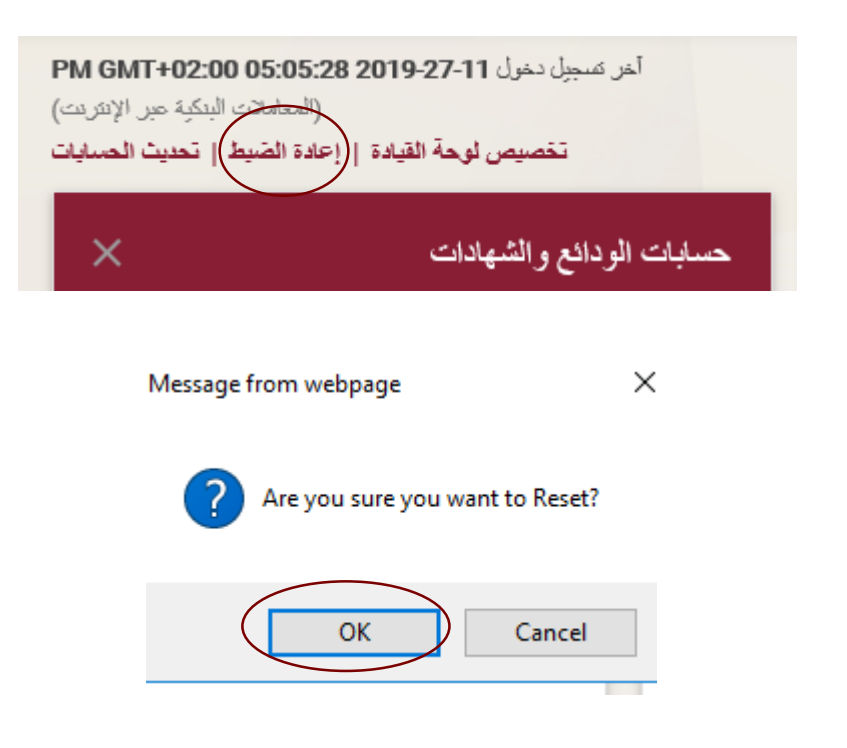

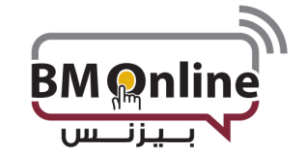

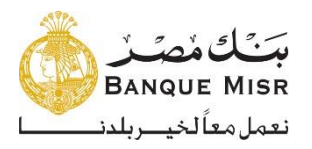

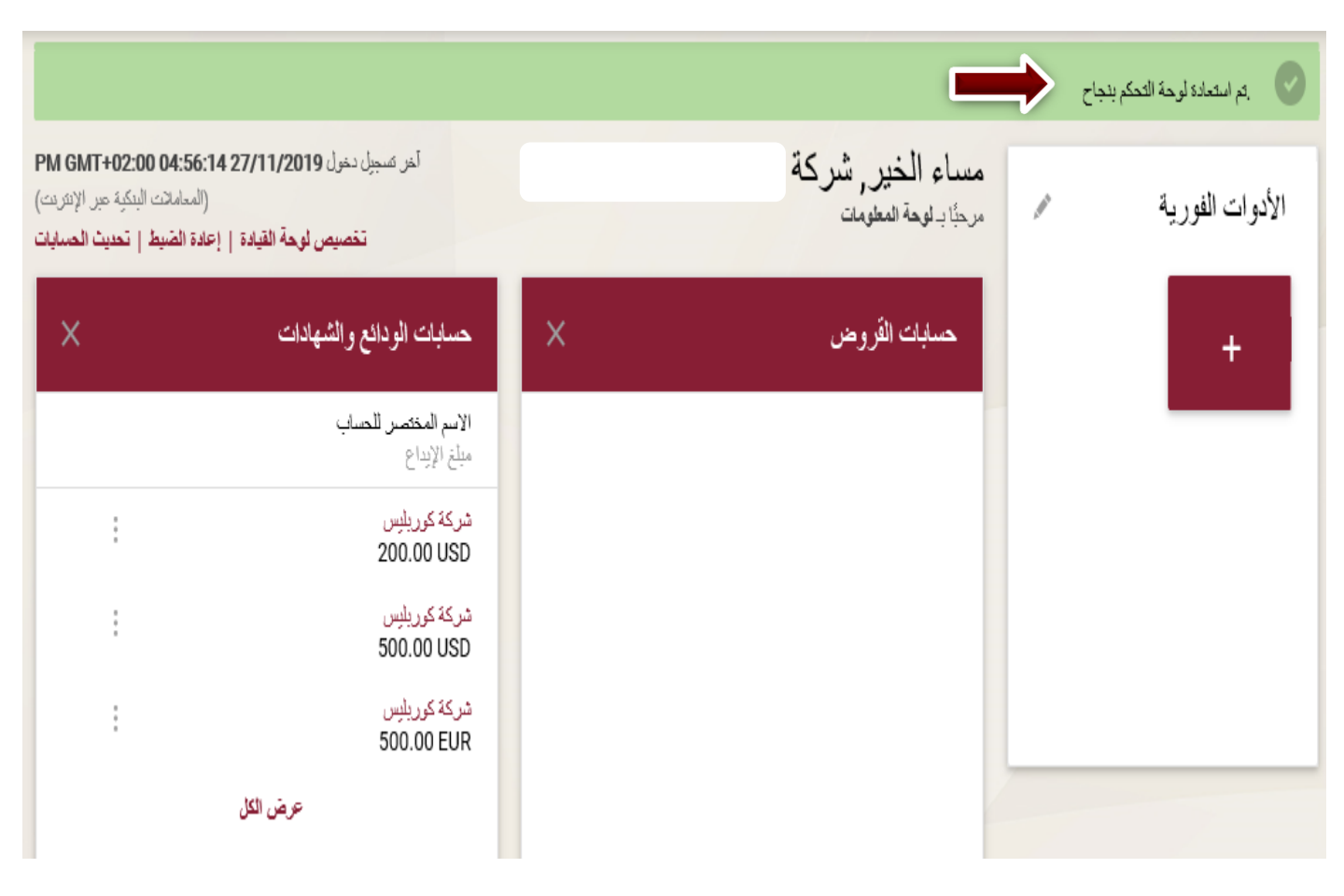

عند الضغط على 'تحديث البيانات' تظهر الحسابات الجديدة المفتوحة من خلال الإنترنت البنكي

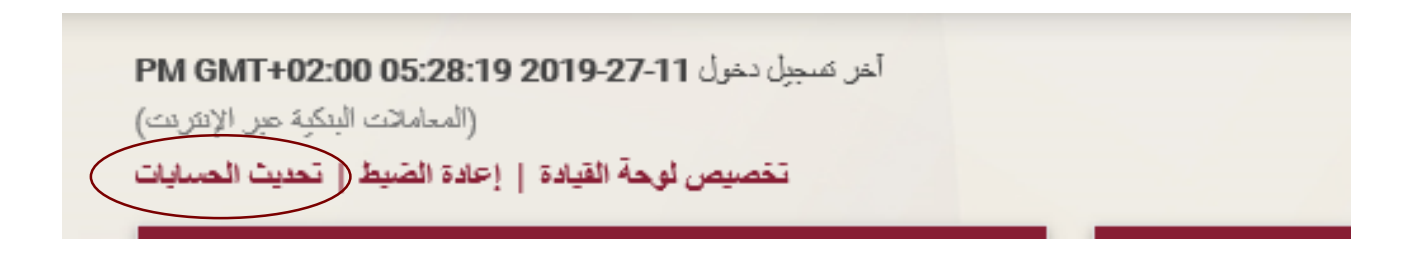

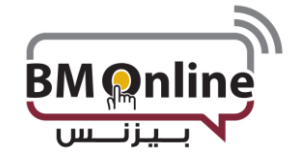

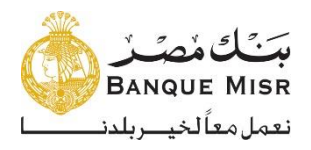

· تحتوي الشاة أيضاً على ضبط الحساب:

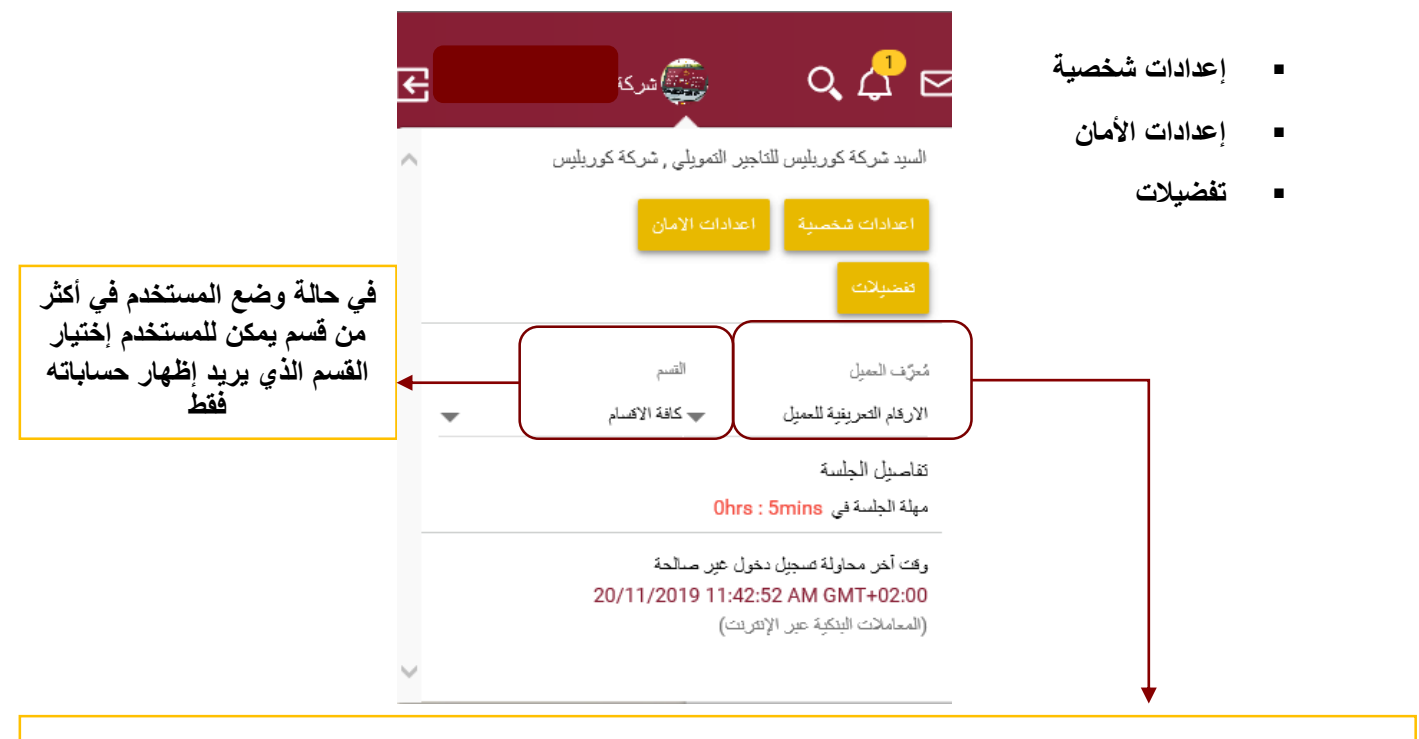

في حالة ربط المستخدم بالشركات التابعة يمكن للمستخدم إختيار الشركة التي يريد الإطلاع علي حساباتها

إعدادات شخصية: عرض البيانات الشخصية للمستخدم له مع إمكانية تغيير الصورة الخاصة بحسابه.

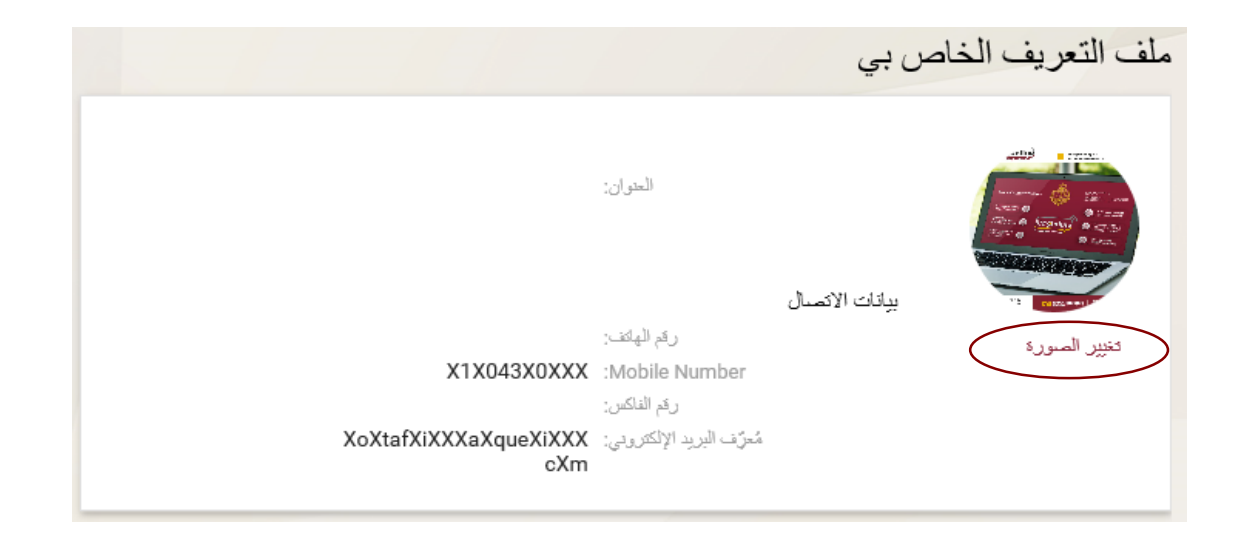

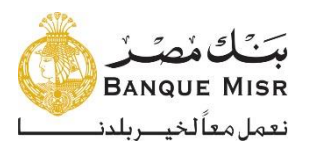

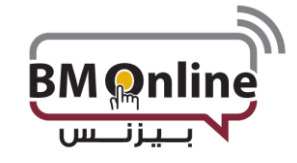

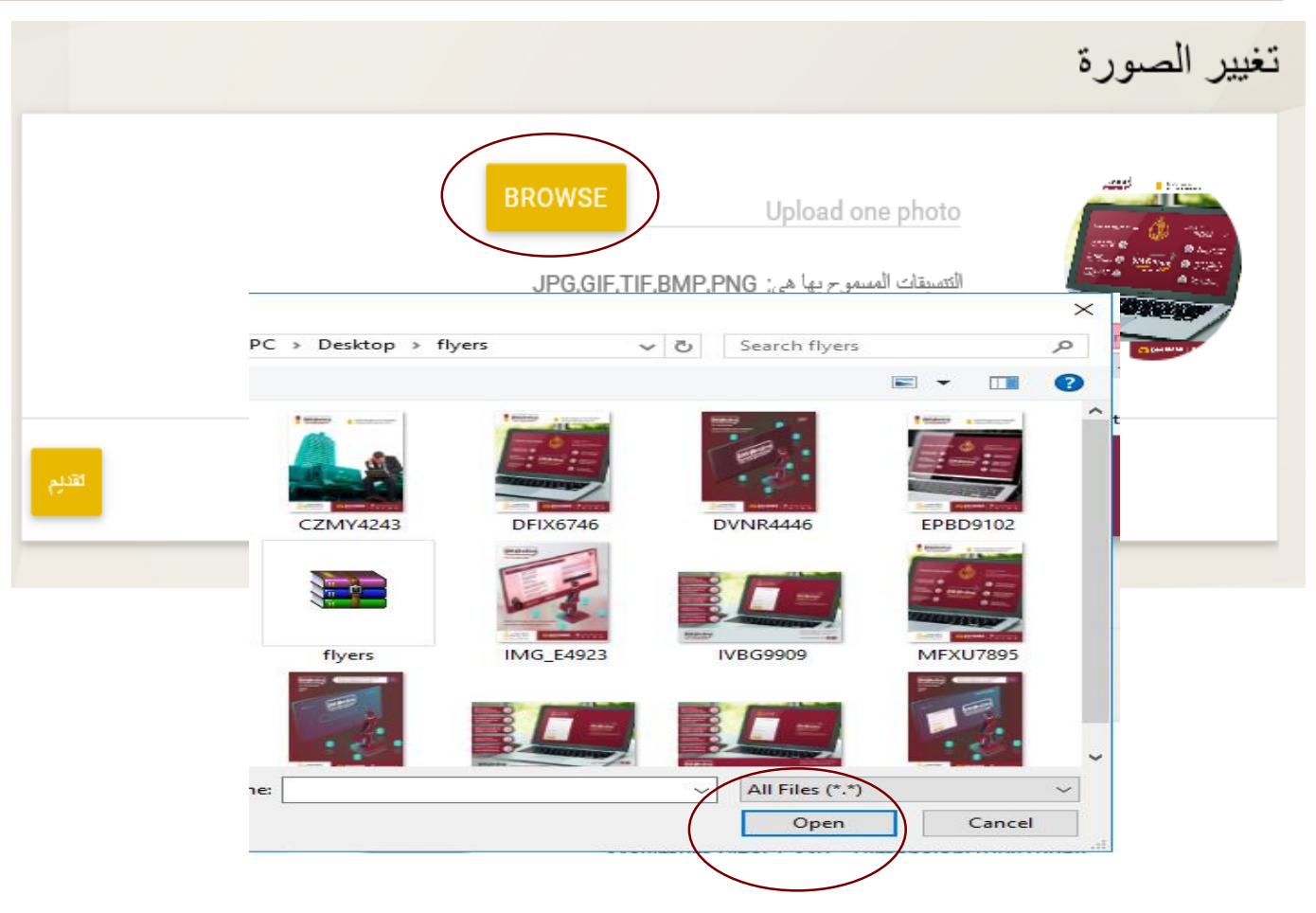

يقوم المستخدم بإختيار الصورة ثم يقوم بالضغط علي Open

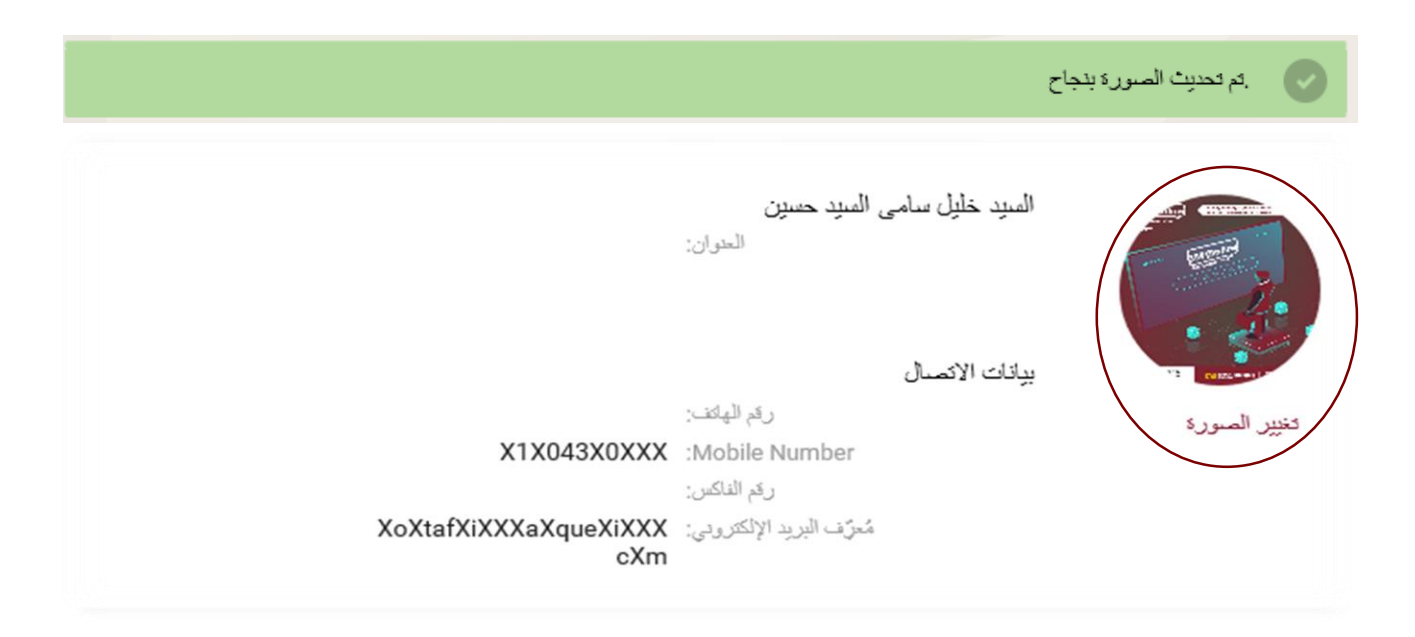